## **Browsegegevens eens opruimen**

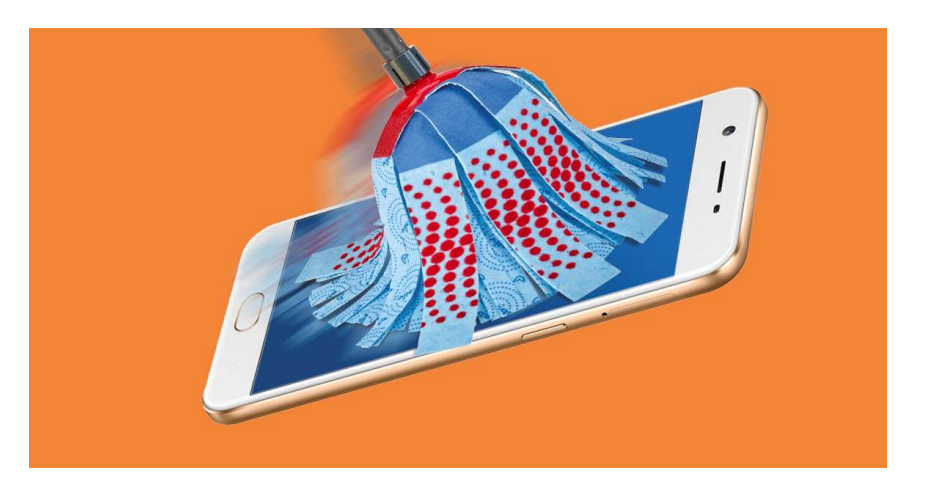

## 1. Browersgegevens verwijderen bij Google Chrome.

- 1. Open Google Chrome.
- 2. Bovenaan rechts ziet u drie verticale puntjes.
- 3. Klik op de puntjes en u krijgt een Uitklapvenster.
- 4. Ga naar Geschiedenis en u krijgt terug een uitklapvenster Geschiedenis.

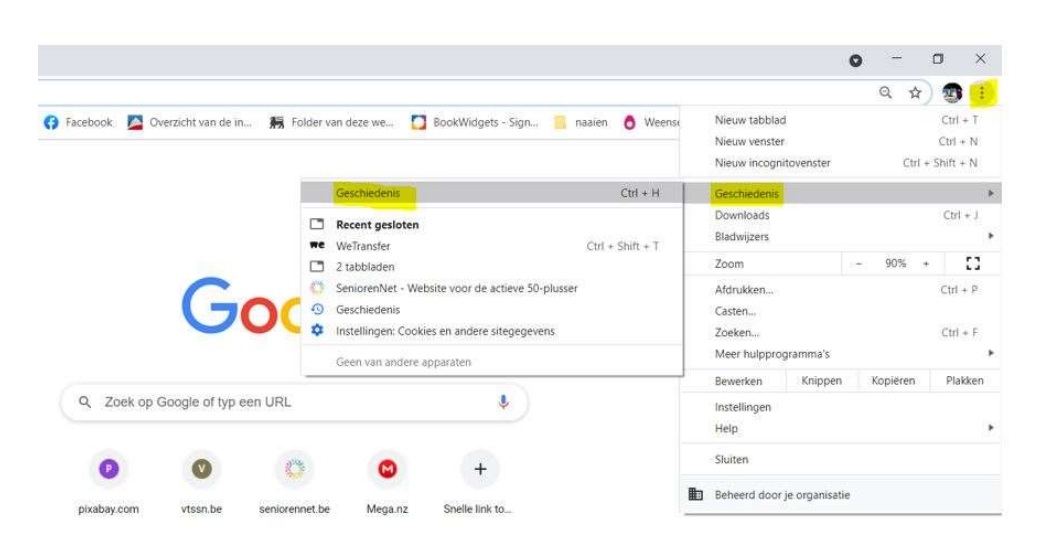

- 5. Klik daarop.
- 6. U krijgt dan het scherm Geschiedenis.
- 7. Klik op Browsegegevens wissen.

| Gesch   | edenis                                |  |
|---------|---------------------------------------|--|
| Chrome  | -geschiedenis                         |  |
| Tabblac | en van andere <mark>appar</mark> aten |  |
| Browse  | gegevens wis <mark>sen 🛛</mark>       |  |

8. Sluit uw Google Chrome af en uw PC.

9. Start hem opnieuw op en al uw Geschiedenissen zijn verwijderd.

## 2. Browersgegevens verwijderen bij Microsoft Edge.

- 1. Open Microsoft Edge .
  - 2. Bovenaan rechts ziet u drie horizontale puntjes.
    - 3. Klik op de puntjes en u krijgt een Uitklapvenster.
    - 4. Klik op Geschiedenis.

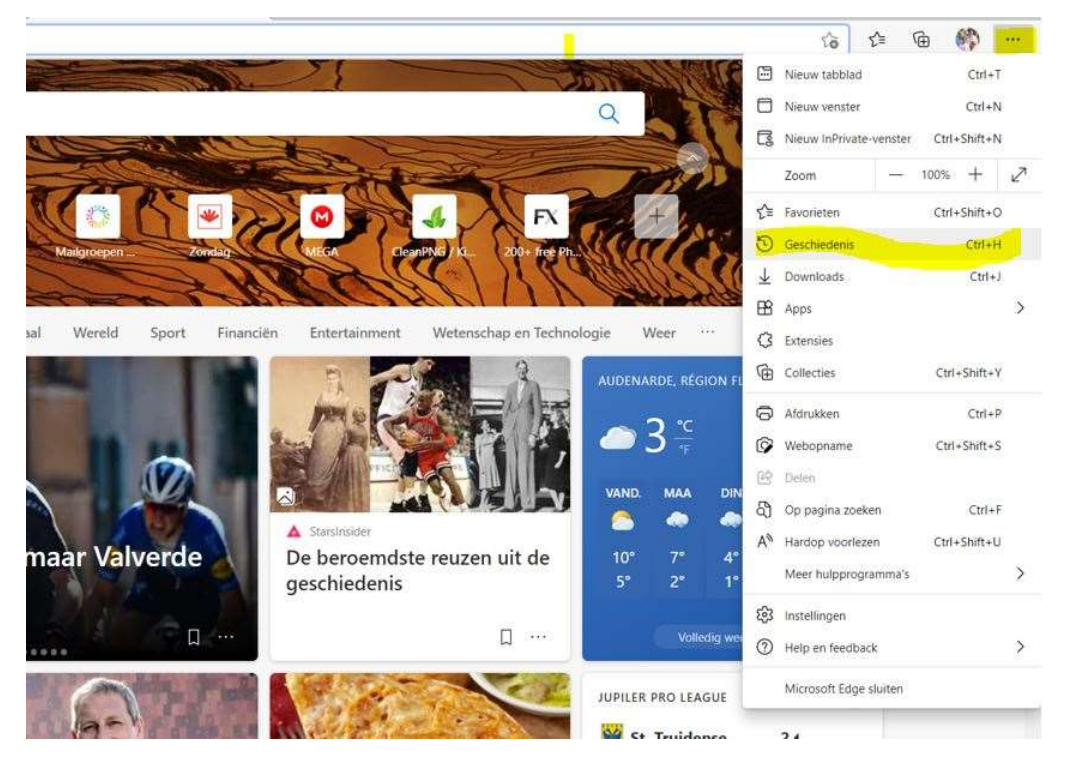

- 5. U krijgt een uitklapvenster in het mapje Geschiedenis.
- 6. U ziet bovenaan die horizontale puntjes, klik op die puntjes.
- 7. U krijgt dan een uitklapvenstertje en daar ziet u staan Browsegegevens wissen.
- 8. Klik op Browsegegevens wissen.

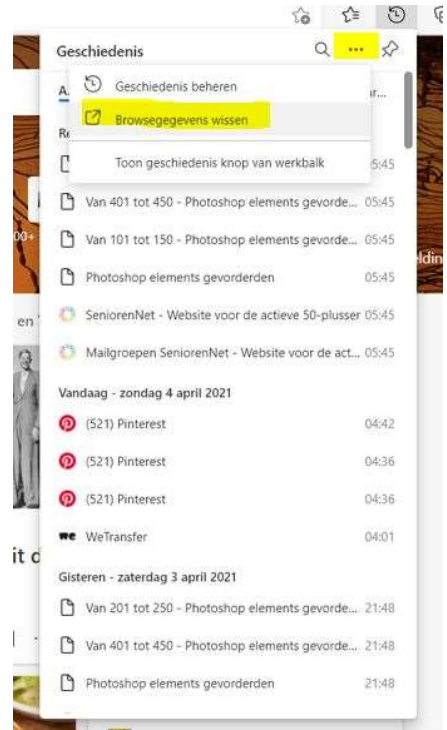

9. Sluit uw Microsoft Edge af en uw PC.

10. Start hem opnieuw op en al uw browsegegevens zijn verwijderd.